# Accessing TouchNet

TouchNet: Where students pay their bill online, setup payment plans, setup authorized users, and receive refunds via direct deposit or paper check.

## The Procedure to Access TouchNet:

- 1. Go to the ECU website, ecok.edu
- 2. Click on "Login" at the top of the page
- 3. Click on "Colleague Self-Service"
- 4. Login with your username and password
- 5. On the home screen of Colleague Self-Service
- 6. Click "Student Finance"
- 7. Click "Make a Payment"
- 8. Click "Continue to Payment Center"
- 9. Login with your ECU Outlook email address and password
  - Make sure that you are using Google Chrome
- 10. On the home screen of TouchNet you will see "Make Payment, Payment Plans, Refunds, etc."

### Make a Payment:

- 1. Pay with debit or credit card there will be a 2.95% service fee
- 2. Pay with electronic check (ACH payment) enter bank account → routing and account number
- 3. Select which **TERM** and want to pay on
  - a. FA23, SP24, SU24, FA24, etc.

### **Payment Plans:**

- 1. Divides your semester bill into five equal payments. The first payment is due at the time of signup. The subsequent payments are due on the 15<sup>th</sup> of each month.
  - Deadlines vary with each semester
  - TouchNet will charge a \$30 non-refundable setup fee
- 2. Payment plans are only available for current students enrolled in the current semester.

### **Refunds:**

1. Where students setup their direct deposit and can see when refunds were issued.

### Authorized Users:

- 1. Where students add a friend or family member to make payments on their behalf.
- 2. Students will need to complete the application and agree to the terms and conditions. TouchNet will contact the new user to set up their own authorized user account.